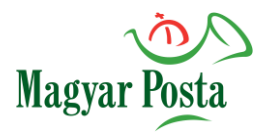

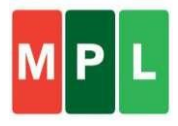

## **Domestic parcel**

# Login and access path: <a href="https://webcik.posta.hu/">https://webcik.posta.hu/</a>

Go to the **Registered Users/Contractual Partners** platform, for the login enter the details of your MyPost account and select the right (company) role.

✓ If you have not the program yet, you first need to <u>register</u> then use your contractual customer code to request <u>mapping</u> with the transfer payment method on the email address <u>kwradmin@posta.hu</u>. Registered Users Contractual partners and registered residential customers

Please enter your MyPost username/email address and password.

LOGIN

For the detailed user guide of the program, click <u>HERE</u>.

# Menu structure

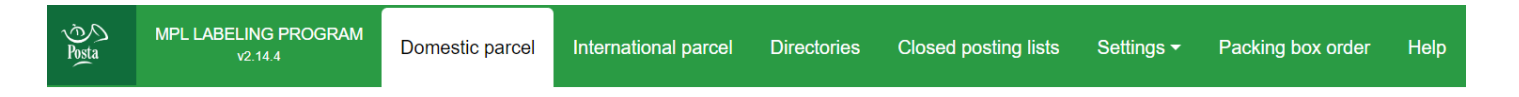

- ✓ In the **Domestic and International parcel** function you can register the details of the parcel(s) and other postal item(s) and print out the address label(s) and mailing list(s).
- ✓ In the **Directories** you can maintain the details of your partners. This is where you will also find the previously recorded addressee details.
- ✓ The **Closed posting lists** menu item contains the previously sent item and parcel data.
- ✓ In the **Settings** you can manage various basic and profile settings.

# **Function buttons**

(1) Each field contains and information button, which helps you find the necessary data.

### Next

After the basic information has been provided, move to the next page by pressing the button.

Data delete Deleting the data will delete all the data from the currently opened form.

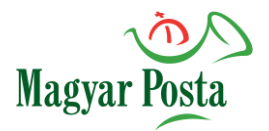

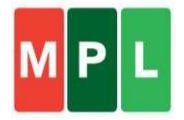

# **Procedure for recording**

## **Basic information tab:**

| Posta             | MPL LABELING PROGRAM<br>v3.0.13   | Domestic parcel | International parcel | Directories       | Closed posting lists | Settings <del>-</del> | Packing box order             | Help EN        | Logout |
|-------------------|-----------------------------------|-----------------|----------------------|-------------------|----------------------|-----------------------|-------------------------------|----------------|--------|
| Start o<br>2024.1 | of recording #                    | API MINTA KFT.  |                      |                   |                      |                       |                               |                |        |
|                   | Domestic con                      | tract           |                      |                   |                      |                       |                               | ⊗              |        |
|                   | Basic inform                      | ation           | Sender data          |                   | Recepient data       | E                     | Data of parcels               | Parcel summary |        |
|                   | Customer code (3) (* 0020184000   |                 | Mail                 | item template (1) |                      | ~                     | Expected date of dispatch (a  |                |        |
|                   | Agreement code - nar              | ne (i)          | Grou                 | ıp ID ④           |                      |                       | Tasks related to delivery (1) |                |        |
|                   | Pick-up method ④ At the post offi | ce On pai       | Pick-                | up locations ()   | ch                   |                       |                               | )              |        |
|                   | Data delete                       |                 |                      |                   |                      |                       |                               | Next           |        |

- Agreement code name: this code is required for the transfer payment method, it identifies the post office where you can send your parcels
- ✓ Mail item template: the use of templates speeds up the process of capturing the address label, allowing you to enter certain details of parcels with the same characteristics at the click of a button
- ✓ **Group ID**: helps you to group your parcels
- Pick up location: you can choose whether you want to send your parcels via Post or Parcel Terminal (if you always plan to send your parcels via Parcel Terminal, you can set it in the Default settings menu.)
- **Expected date of dispatch**: the expected date of dispatch of the parcel
- ✓ **Tasks related to delivery**: can be selected from a drop-down list

#### Sender data tab:

Next

| Basic information         | Sender data                | Recepient data                 | Data of parcels            | Parcel summary |
|---------------------------|----------------------------|--------------------------------|----------------------------|----------------|
| Return parcel (3)         |                            |                                |                            |                |
| Customer code (1)         | Name of sender ①           |                                | Type of cash on delivery ④ |                |
|                           | * loginCIK9@posta.hu       |                                | bankszámlára kérem szé     | pen ·          |
| Postcode (1)              | Town (i)                   |                                | Bank account ①             |                |
| * 3100                    | * SALGÓRAJÁN               |                                | * 10032000-01483013-240    | 000004         |
| Name of public domain (1) | Type of street (street, ro | ad, etc.) (i) House number (i) | E-mail of sender (1)       |                |
|                           |                            | *                              | sample.george@domain.      | hu             |
|                           |                            |                                | Telephone number of sende  | er (1)         |
|                           |                            |                                | +36                        |                |

The **Sender data** form will be pre-filled with the registered details for the first parcel (can be modified!)

After entering/clarifying the data, you can go to the next page by pressing the Next button.

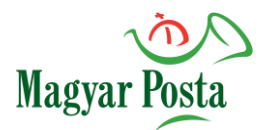

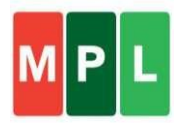

### Recipient data tab:

| Domestic contract                   |               |                                                                                          |                   | $\otimes$                                                                                                    |
|-------------------------------------|---------------|------------------------------------------------------------------------------------------|-------------------|----------------------------------------------------------------------------------------------------|
| Basic information                   | Sender data   | Recepient data                                                                           | Data of parcels   | Parcel summary                                                                                                    |
| Customer code ③ Name of Recepient ④ | nt 🔿 Yes 💿 No | Delivery method     Házhoz kézbesítés     Postán maradó     PostaPont     Csomagautomata | Postcode ① Town ① | te of street<br>et, road, ①<br>House number ①<br>(*<br>Telephone number of sender ①<br>(*36<br>Customer reference 2 ③ |
| <u>Go back</u> <u>Data delete</u>   |               |                                                                                          | 🗹 Add a           | ddressee to directory (1) Next                                                                                        |

On this page you can enter the delivery method you have chosen and the recipient details.

Next

After entering the data, you can go to the next page by pressing the Next button.

| Data of | parcels | tab: |
|---------|---------|------|
|---------|---------|------|

Finish >

| basic information                          | Sender data | Recepient data              | Data of parcels              | Parcel summary                     |
|--------------------------------------------|-------------|-----------------------------|------------------------------|------------------------------------|
| andard service (3)                         |             |                             |                              |                                    |
| MPL Üzleti csomag belföldi                 | ~           | Insured value (1)           | Next day delivery            | Pallet replacement                 |
|                                            | )           | 2000                        | 1 working day time guarantee |                                    |
| imeg (g) ③                                 |             | Delivery on a fixed day (1) | Naming an occasional         | Delivery to addressee in<br>person |
| ze (width, height, depth in centimetres) ④ |             |                             | recipient                    | Saturday delivery                  |
| 32 25                                      | 10          | Time window (1)             | Store delivery               |                                    |
| Non-rectangular item ④                     |             | ~                           | Addressee pays               | Bulky handling                     |
| imensions (i)                              |             | Retention time (day) (1)    |                              | Return receipt                     |
| S M                                        | L           | 0 nap 5 nap 10 nap          | Document management          |                                    |
| ) + delivery fee (3)                       | )           | Replacement parcel (1)      | Ashes, poisons               | Itemised delivery of goods         |
| avment for goods (cash on delivery) ④      |             |                             |                              | Fragile                            |
| In HUF                                     |             |                             | Postal service               |                                    |

In the **Data of parcels** form you can record the parcel characteristics and requested services.

The **Finish** button becomes active only when all required fields are filled in.

✓ Weight (mandatory) - The unit of measurement is defined in Basic settings / Basic parameters - Unit of

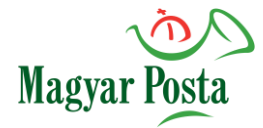

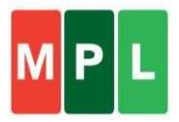

measurement for weight. For grams only a positive integer can be entered, for kilograms a decimal can be used.

- ✓ Size (optional, but mandatory for parcel machines) The length, width and height of the parcel are in cm. The data are automatically filled in according to the standard by clicking on the icons below: "S"=small, "M"=medium or "L"=large.
- $\checkmark$  Non rectangular item (optional) When you tick the box, the supplementary service "Large" is automatically selected.
- ✓ Payment for goods (optional) Enter the amount to be collected at the time of delivery in HUF. The amount indicated by the sender (COD) is the supplementary service to be used.
- ✓ Insured value (optional, but in some cases mandatory, e.g. over 40 kg) Use of insured value supplementary service, value in HUF.
- Other supplementary services can be added to the parcel on request.

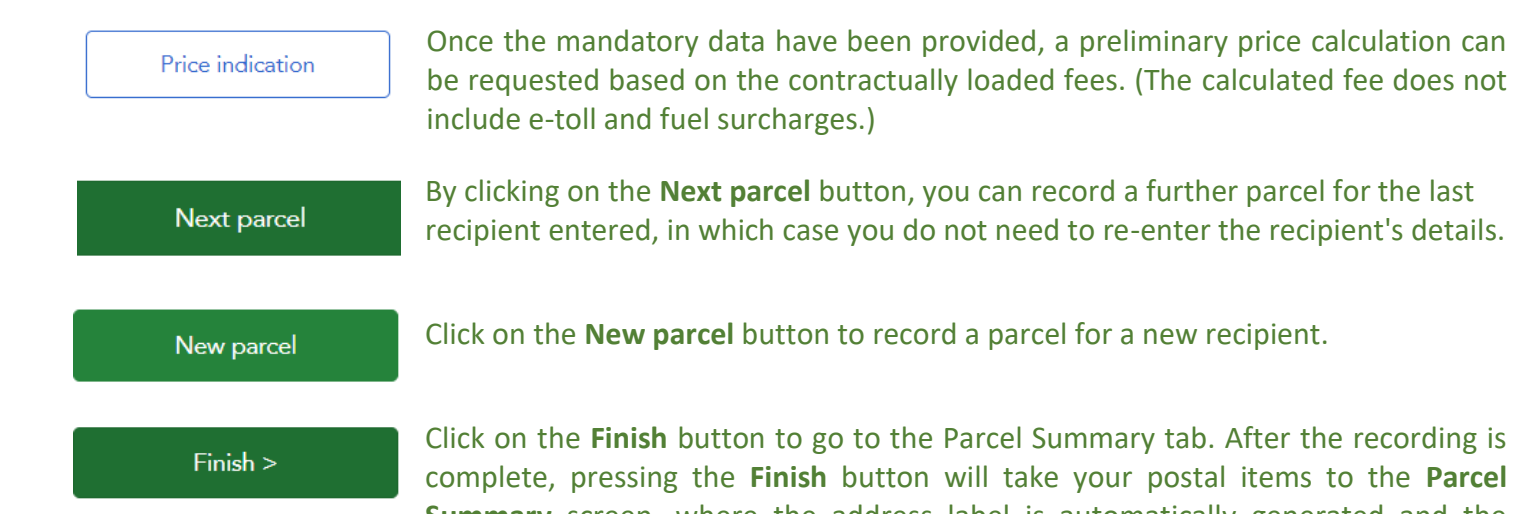

Click on the **Finish** button to go to the Parcel Summary tab. After the recording is complete, pressing the Finish button will take your postal items to the Parcel Summary screen, where the address label is automatically generated and the

parcels are assigned a tracking number.

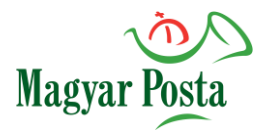

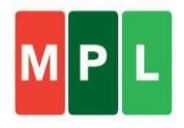

### Parcel Summary tab:

| Dom | nestic contract                   |                                                 |                                         |                                   | $\otimes$                        |
|-----|-----------------------------------|-------------------------------------------------|-----------------------------------------|-----------------------------------|----------------------------------|
|     | Basic information                 | Sender data                                     | Recepient data                          | Data of parcels                   | Parcel summary                   |
|     |                                   | Next parcel                                     | New parcel                              | Import                            |                                  |
| Ś   | Parcel list 1 pcs                 |                                                 |                                         | ← =                               | ē T / î                          |
| - # | Identification                    | T Recepient                                     | T Insured value T Type                  | of cash on delivery T Parcel data | ▼ Delivery method                |
| □ 1 | PNCV1500247800011138000           | 0000 Minta János<br>1138 Budapest Dunavirág utc | <sub>a 2-6.</sub> Value: 2000 HUF 0 HUF | - MPL Üzleti c<br>M, 25 g         | somag belföldi Házhoz kézbesítés |
| •   |                                   |                                                 |                                         | -                                 | × 10 × 1                         |
| Ð   | sport list Download import result | ; <u>Cancel import</u>                          |                                         |                                   |                                  |

In the Parcel Summary tab, the details of the recorded packages can still be modified after selection using the pencil icon. At this point, the program will take you through the whole process through all 3 forms. If a change is made, the parcel ID will also change.

New parcel

Click on the **New Parcel** button to add another parcel to the list.

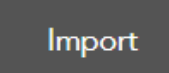

F

Click on the **Import** button to start importing. (The procedure is described in detail in the <u>User Manual</u>.)

You can also print the address labels before finalising the submission by clicking on the printer icon.

Finalisation of dispatch

Once all mail items have been recorded, the parcels to be dispatched must be selected, then you can finalise the recording process by clicking on the **Finalisation of dispatch** button at the top right of the screen. Once the button is pressed, the system will automatically download a .zip file containing the mailing list and address label images required for dispatch.

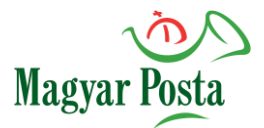

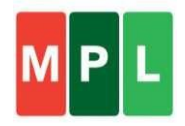

### Sealer parcels page:

| t order      |
|--------------|
|              |
| oatch tariff |
| 6 HUF        |
|              |
|              |
|              |
|              |
|              |
|              |

The **Sealed parcels** page after **Finalisation of dispatch** contains the details of all the mailing lists that have been finalized so far. For the selected list, packet level data can be displayed by selecting it. By default, the data of the currently closed list is displayed, when scrolling down the screen.

| Parc<br>€} | el list 1 pcs              |                                      |                                              |                     |                                   |
|------------|----------------------------|--------------------------------------|----------------------------------------------|---------------------|-----------------------------------|
| #          | Item identifier            | Sender T                             | Recepient                                    | Acceptance type     | Nature of parcel                  |
| 1          | PNCV1500247800011138000000 | Minta Kft 3100 Salgótarján Fő utca 7 | Minta János 1138 Budapest Dunavirág utca 2-6 | Házhoz kézbesítés   | MPL Üzleti csomag belföldi 25 g M |
|            |                            |                                      |                                              |                     |                                   |
|            |                            |                                      |                                              |                     |                                   |
| _          |                            |                                      |                                              |                     |                                   |
|            |                            |                                      |                                              |                     | * 10 ~ < 1 >                      |
|            |                            | E                                    | Posting list download                        | Download return rec | eipt Label download               |
|            |                            |                                      |                                              |                     |                                   |

Posting list download

You can also print the mailing list and address labels associated with a parcel after it has been closed by selecting it in the **Parcel list**.

#### Label download

#### Functions can be initiated after selecting a list:

✓ The Transport Order button is active when at least 1 list containing items <u>not</u> previously added is selected.

### Functions to be initiated after a <u>postal item</u> has been selected:

Return Receipt Download is active if a postal item is selected for which there is a Return Receipt supplementary service in Basic Settings / Basic Parameters with print Return Receipt selected.